#### How to Reschedule a Repair

# <u>Step 1</u>

To reschedule a repair, login to My Ipswich > Housing > Housing Repairs for the Repair Summary page:

| Repairs Summary                                                                                                    |                    |                         |    |                 |                     |  |  |  |
|----------------------------------------------------------------------------------------------------|--------------------|-------------------------|----|-----------------|---------------------|--|--|--|
| Welcome                                                                                                    | to the new 'Repa   | airs Portal'            |    |                 |                     |  |  |  |
| Please check that your Telephone number is correct in "My Contact Details" on the main menu page, before raising a repair. As an Ipswich Borough Council tenant you can report a repair and view any repairs associated with your tenancy. |                    |                         |    |                 |                     |  |  |  |
| Your Address Report a Repair                                                                                                    |                    |                         |    |                 |                     |  |  |  |
|                                                                                                    |                    |                         | ~  | Report a Repair |                     |  |  |  |
|                                                                                                    |                    |                         |    |                 |                     |  |  |  |
| Sort and Filter                                                                                                    | Repair Number      | Date From               |    | Date To         |                     |  |  |  |
|                                                                                                    | Repair Number      | Date From               | То | Date To         | View                |  |  |  |
| The following repairs have<br>Number of rows                                                                                                    | been reported for: |                         |    |                 |                     |  |  |  |
| Select number of rows                                                                                                    | ~                  |                         |    |                 |                     |  |  |  |
| Repair Reference                                                                                                    | Date Reported      | Description             |    | Status          | Details             |  |  |  |
| 1364                                                                                                    | 18-MAY-2023 14:37  | Tap on sink is leaking  |    | Raised          | View Repair Details |  |  |  |
| 1363                                                                                                    | 18-MAY-2023 14:26  | Tap on basin is leaking |    | Raised          | View Repair Details |  |  |  |
| 1362                                                                                                    | 18-MAY-2023 14:25  | Handrail is loose       |    | Raised          | View Repair Details |  |  |  |

## <u>Step 2</u>

Select the relevant View Repair Details, Actions and then Update Appointment:

| Repairs Details                                                                                                    |                                                          |
|----------------------------------------------------------------------------------------------------|----------------------------------------------------------|
| Back                                                                                                    |                                                          |
|                                                                                                    | Actions -                                                |
| Repair Status<br>The work was passed to the repairs department and an appointment has been made for the Morning on 25-MAY-2023. | Cancel Appointment<br>Log a Repair<br>Update Appointment |
| Address                                                                                                    |                                                          |
| Reported Date<br>18-MAY-2023                                                                                                    |                                                          |
| Appointment Date<br>25-MAY-2023 08:00:00 - 13:00:00                                                                             |                                                          |
| Repair Number<br>1363                                                                                                    |                                                          |
| Description<br>Tap on basin is leaking                                                                                          |                                                          |
| Location<br>Bathroom First Floor                                                                                                |                                                          |
| Completion Date                                                                                                    |                                                          |

## <u>Step 3</u>

The Update Appointment page allows you to select a new appointment time and date from other available appointments. To confirm amending the appointment select *Yes* at the bottom of the page.

| Update Appointment                                                                                                    |  |
|----------------------------------------------------------------------------------------------------|--|
| Repair Number<br>1363<br>Address                                                                                                    |  |
| Description<br>Tap on basin is leaking                                                                                                    |  |
| Appointment Slots                                                                                                    |  |
| Contractor NameGipping House<br>Target Date 22-JUL-2023<br>Works Order Ref 1363/1<br>An appointment has been made for the All day on 05-JUN-2023.<br>Please indicate when you require an appointment<br>Only one appointment may be selected<br>THUR SDAY 25 MAY 2023<br>© 08:00 to 16:30 <sup>O</sup> 08:00 to 13:00 |  |
| ○ 12:00 to 16:30○ 10:00 to 14:00                                                                                                    |  |
| MONDAY 29 MAY 2023                                                                                                    |  |
|                                                                                                    |  |
| TUESDAY 30 MAY 2023<br>0 08:00 to 16:30<br>0 8:00 to 13:00                                                                                                    |  |
| ○ 12:00 to 16:30○ 10:00 to 14:00                                                                                                    |  |
| WEDNESDAY 31 MAY 2023<br>O 08:00 to 16:30O 08:00 to 13:00                                                                                                    |  |
| <ul> <li>○ 12:00 to 16:30○ 10:00 to 14:00</li> <li>MONDAY 05 JUNE 2023</li> <li>○ 08:00 to 16:30○ 12:00 to 16:30</li> </ul>                                                                                                    |  |
| ○ 10:00 to 14:00                                                                                                    |  |
| TUESDAY 13 JUNE 2023<br>O 08:00 to 16:30 08:00 to 13:00                                                                                                    |  |
| ○ 12:00 to 16:30○ 10:00 to 14:00                                                                                                    |  |
| WEDNESDAY 14 JUNE 2023<br>● 08:00 to 16:30 08:00 to 13:00                                                                                                    |  |
| ○ 12:00 to 16:30○ 10:00 to 14:00                                                                                                    |  |
| THURSDAY 15 JUNE 2023                                                                                                    |  |
|                                                                                                    |  |
| U 12:00 to 16:30U 10:00 to 14:00                                                                                                    |  |
| rease comminuaryou wish to amend this appointment?                                                                                                    |  |
| Back                                                                                                    |  |

#### <u>Step 4</u>

The customer is returned to the Repair Details page, and at the bottom of the page they are notified that, The appointment slot has now been amended (although this change may take a few minutes to show).

| Repairs Details                                                                                                    |           |
|----------------------------------------------------------------------------------------------------|-----------|
| Back                                                                                                    |           |
|                                                                                                    | Actions - |
| Repair Status<br>The work was passed to the repairs department and an appointment has been made for the All day on 05-JUN-2023.<br>Address                       |           |
| Reported Date<br>18-MAY-2023                                                                                                    |           |
| Appointment Date<br>05-JUN-2023 08:00:00 - 16:30:00                                                                                                    |           |
| Repair Number<br>1363                                                                                                    |           |
| Description<br>Tap on basin is leaking                                                                                                    |           |
| Location<br>Bathroom First Floor                                                                                                    |           |
| Completion Date                                                                                                    |           |
| The appointment slot starting All day on the 05-JUN-2023 has now been amended.<br>This change may take a few minutes to be displayed.<br>Back to repairs summary |           |
| Please contact The Organisation if you wish to discuss a new appointment.                                                                                        |           |

# <u>Step 5</u>

Within a few minutes, the repair details are updated to show the new appointment date and time.

| Repairs Details                                                                                                    |           |
|----------------------------------------------------------------------------------------------------|-----------|
| Back                                                                                                    |           |
|                                                                                                    | Actions - |
| Repair Status<br>The work was passed to the repairs department and an appointment has been made for the All day on 14-JUN-2023.<br>Address |           |
| Reported Date<br>18-MAY-2023                                                                                                    |           |
| Appointment Date<br>14-JUN-2023 08:00:00 - 16:30:00                                                                                        |           |
| Repair Number<br>1363                                                                                                    |           |
| Description<br>Tap on basin is leaking                                                                                                    |           |
| Location<br>Bathroom First Floor                                                                                                    |           |
| Completion Date                                                                                                    |           |
|                                                                                                    |           |